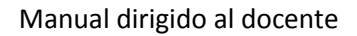

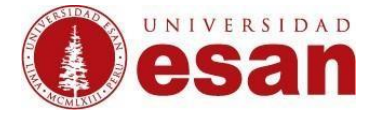

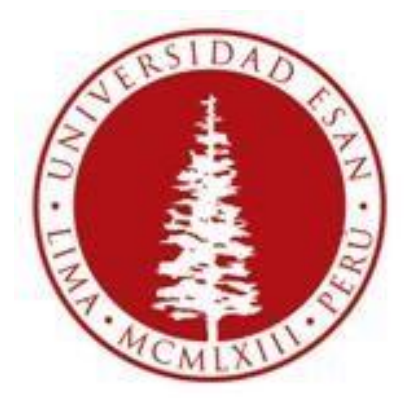

# **UNIVERSIDAD ESAN**

# Creado con la finalidad de guiar al profesor en:

- Registro de asistencias en la plataforma IOs

Elaborado por: Luis Chang

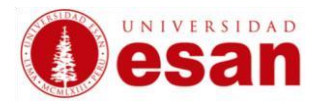

# I) Permisos de la aplicación

La aplicación de ESAN hace uso de dos características de los iPhone, la cámara y el GPS, por ello es necesario que el usuario acepte ambos permisos, cuando se lo solicite (Imagen 1), si escoge la opción "No permitir", posteriormente puede ir en su iPhone a Ajustes > Esan > Localización (Imagen 2) y seleccionar el permiso "Cuando se use la aplicación".

- La aplicación de ESAN hace uso de la cámara en la opción de Realidad Aumentada.
- La aplicación de ESAN hace uso de la Ubicación GPS en la opción de Realidad Aumentada y en la Asistencia del Profesor.

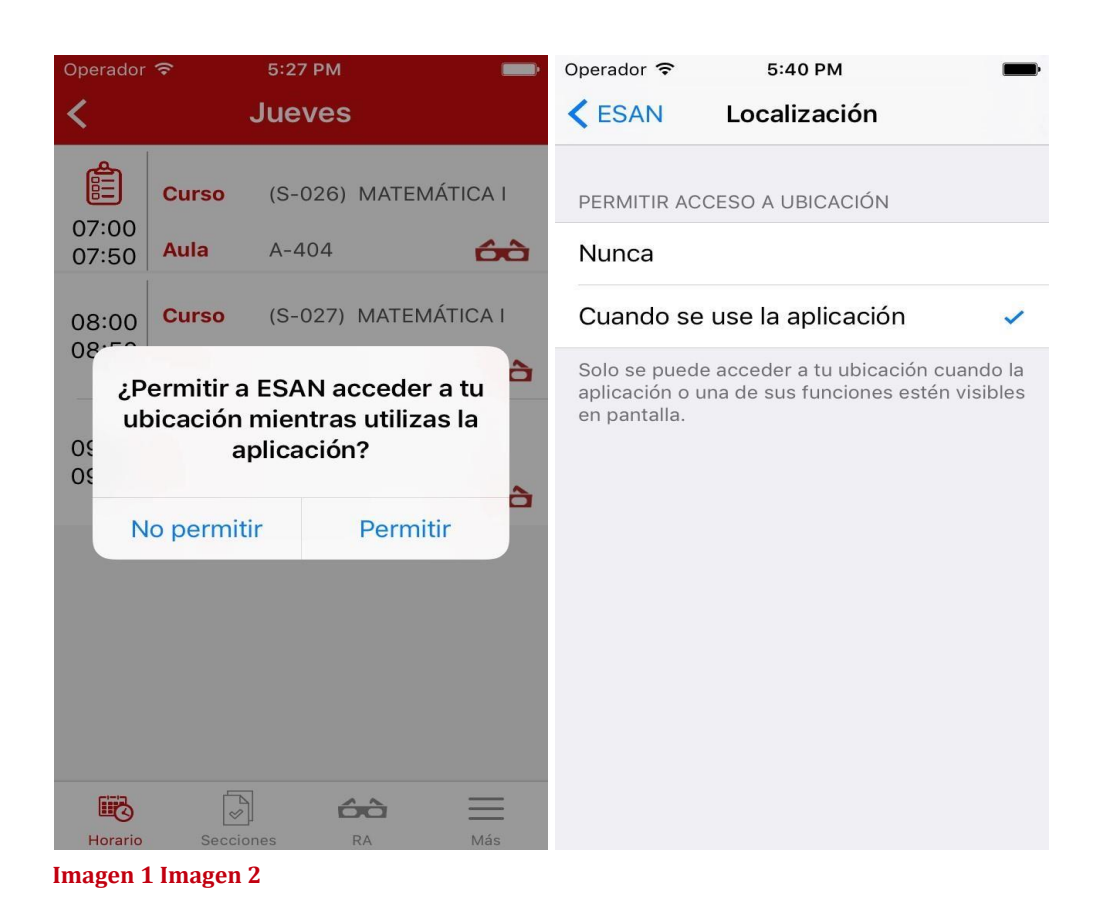

Nota: Al "Rechazar" alguno o ambos permisos, implica que no todas las opciones de la aplicación funcionarán adecuadamente.

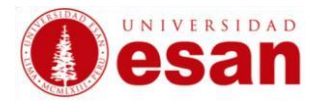

# II) Registro de Asistencia del Docente

Los docentes podrán registrar su asistencia a la(s) clase(s) del día, mostrando un mensaje como se aprecia en la Imagen 4, este mensaje es automático y solo se mostrará sí:

- Se encuentra en el rango de 30 minutos antes del inicio de la clase o 10 minutos después del inicio de la misma.
- Aún se encuentra en el rango pero aún no ha registrado su asistencia.

#### Ejemplo:

#### EL docente del Curso de (S-

026) MATEMÁTICA I, que se dicta en tres sesiones desde las 07:00 hasta las 09:00, ingresa a las 07: 05 a la aplicación de ESAN, seleccionando la opción Horario (Imagen 3), posteriormente selecciona e l día actual (Hoy), la siguiente ventana mostrará el mensaje de registro de asistencia (Imagen 4). Mi entras no se escoja la opción SI, el mensaje seguirá mostrándose automáticamente **desde las 06:30 hasta las 07:10.** Si pasado este rango de horas y si el docente aún se encuentra en horario de clase de la misma sección, el mensaje volverá a mostrarse antes de poder tomarle asistencia a los

alumno A presionar sobre

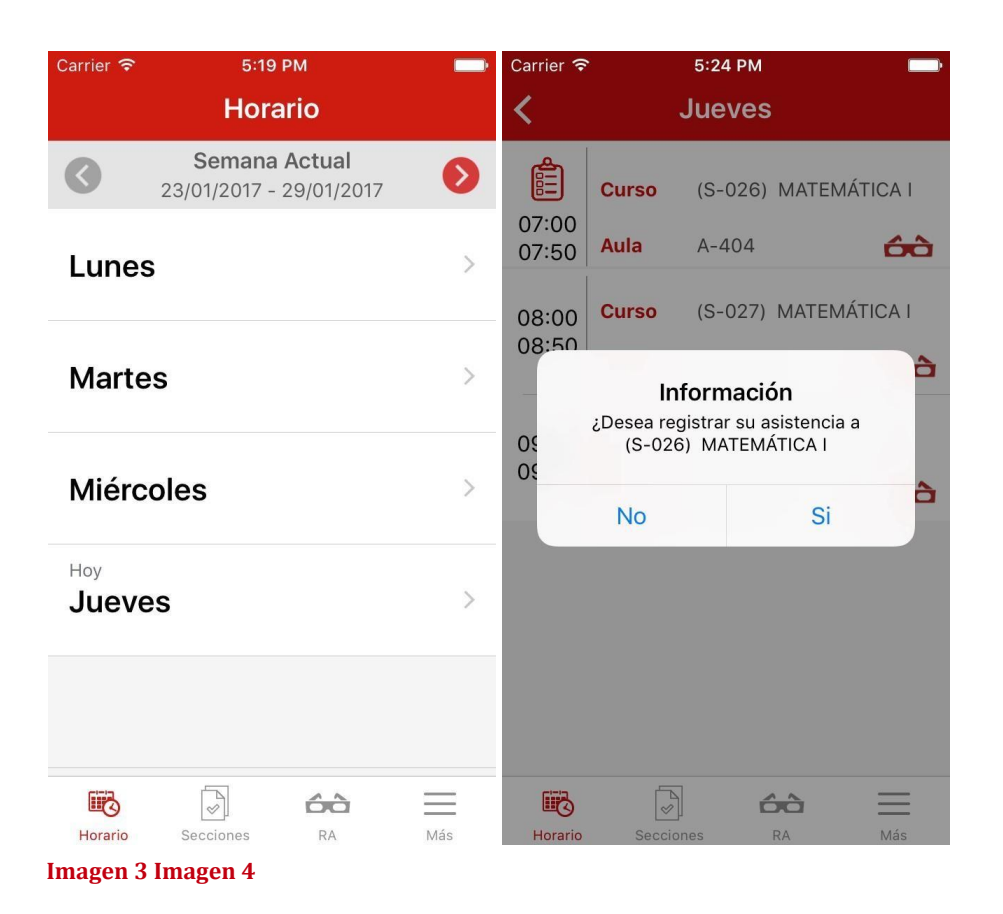

Nota: no se podrá tomar asistencia a los alumnos, hasta que el docente registre su propia asistencia.

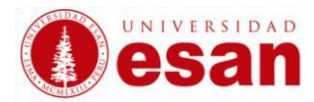

# III) Registro Asistencia de Alumnos

Los docentes podrán registrar la asistencia de los alumnos a las sesiones de una clase. El registro se realiza entrando a la opción Horario y seleccionando el día actual (Hoy). En la ventana del Detalle del horario del día actual, se podrá apreciar sobre la Hora un ícono (si no se muestra es porque no se encuentra en el día actual o aún no se encuentra 30 minutos antes del inicio de la sesión), este puede ser de 4 tipos, los cuales se explican a continuación.

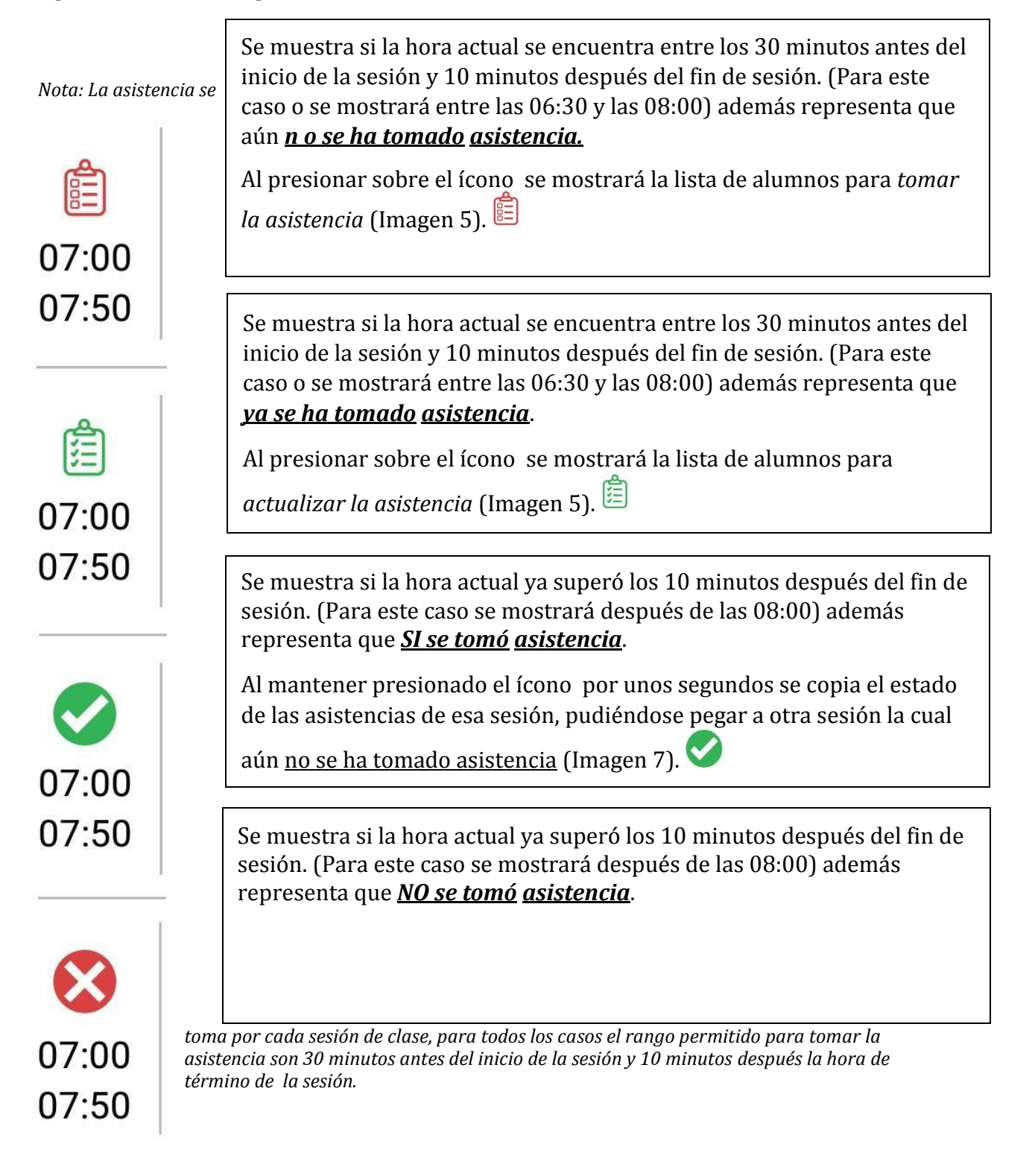

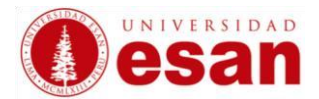

## Tomar Asistencia: Lista de Alumnos

La Asistencia de los alumnos consta de 3 estados "A" de asistencia, "F" de falta y "T" de tardanza.

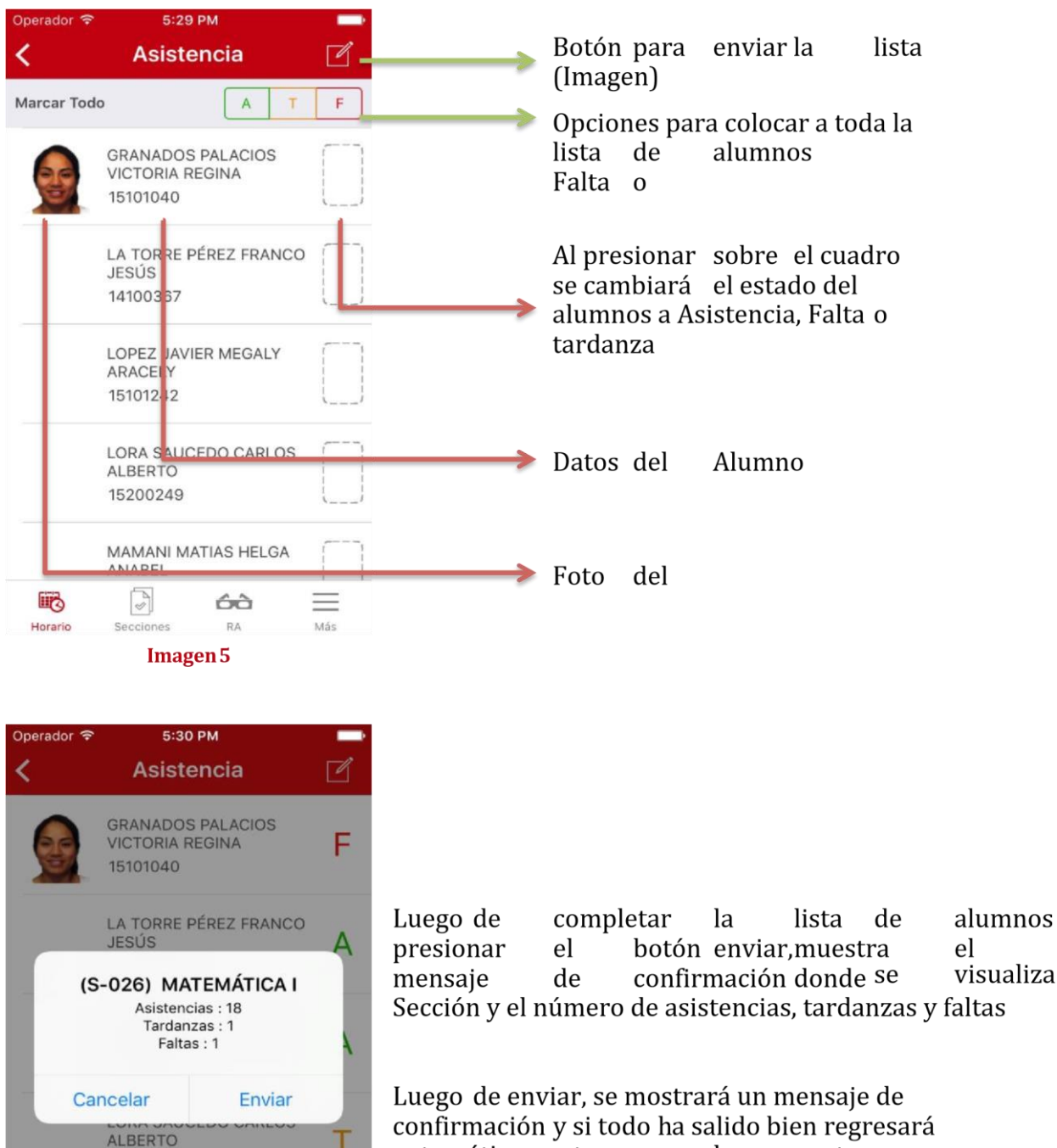

confirmación y si todo ha salido bien regresa automáticamente a la ventana anterior.

Imagen 6

60

MAMANI MATIAS HELGA

A

15200249

ANABEL

13100806

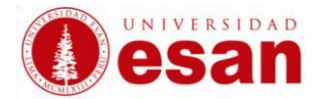

## **Copiar Asistencia**

La copia de asistencia de solo se puede hacer entre las sesiones de una misma sección, desde una sesión la cual ya se tomó asistencia () Hacia uno sesión que aún no se ha tomado asistencia (). Para realizarla la copia se debe

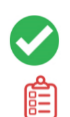

mantener presionado el ícono 💙 por un par de segundos (Imagen 7).

| Operador ᅙ                                               |                          | 5:31 PM            |              | Operador ᅙ                           |       | 5:32 PM    |                   |
|----------------------------------------------------------|--------------------------|--------------------|--------------|--------------------------------------|-------|------------|-------------------|
| <                                                        |                          | Jueves             |              | <                                    |       | Jueves     |                   |
| <b>0</b> 7:00                                            | Curso                    | (S-026) N          | IATEMÁTICA I | <b>0</b> 7:00                        | Curso | (S-026) MA | ATEMÁTICA I       |
| 07:50                                                    | Aula                     | A-404              | 00           | 07:50                                | Aula  | A-404      | ÓÒ                |
| 08:00                                                    | Curso                    | (S-027) M<br>A-404 | IATEMÁTICA I | 08:00                                | Curso | (S-027) MA |                   |
| 08.50                                                    |                          |                    |              | 08.50                                |       |            |                   |
|                                                          | Curso                    | (S-028) N          | IATEMÁTICA I |                                      | Curso | (S-028) MA | ATEMÁTICA I       |
| 09:00                                                    | Aula                     | A-404              | ÓÒ           | 09:00                                | Aula  | A-404      | ÓÒ                |
| Seleccione el Horario al que desea pega<br>09:00 – 09:50 |                          |                    |              |                                      |       |            | lesea pegar.<br>O |
| Horario                                                  | Horario Secciones RA Más |                    |              | Cancelar<br>Horario Secciones RA Mas |       |            |                   |
| Imagen 7 Imagen 8                                        |                          |                    |              |                                      |       |            |                   |
| magen / magen 0                                          |                          |                    |              |                                      |       |            |                   |

Posteriormente mostrará un mensaje indicando la sesión o sesiones a las cuales se puede realizar la copia (Imagen 8), con seleccionar la sesión se realizará el "Copiad o".